Dear Parent or Guardian:

If you created an account to use the PowerSchool Parent Portal for your child(ren) previously, please continue to use those account credentials to gain portal access. You may insert additional children you receive access codes for indicated in the enclosed letter. **If you need assistance with your ID or password, please select the "Forgot Username or Password" link on the portal homepage.** 

#### New User Information

We are pleased to introduce you to the PowerSchool Parent Portal. Parents and guardians can have one login to access all of their student's grades and attendance in one place. Also, parents and guardians will not have to share logins as each parent or guardian can set up his or her own unique login and password. Please follow the directions below to get started using the PowerSchool Parent Portal.

1. Go to the "PowerSchool Parent Portal" log in page:

#### https://barker.powerschool.com/public

2. Click Create Account

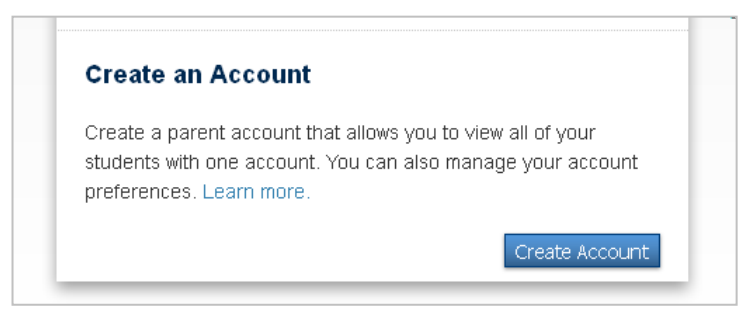

3. At the top of the screen fill in your information including new password, which must be at least 6 characters.

| -irst Name        | Jane            |        |
|-------------------|-----------------|--------|
| _ast Name         | Doe             |        |
| Email             | jdoe@google.com |        |
| Desired Username  | janedoe1        |        |
| Password          | •••••           | Strong |
| Re-enter Password | •••••           |        |

First Name – Enter your first name.

Last Name – Enter your last name.

**Email** – Enter your email address.

**Desired User Name** – Enter the user name you would like to use when logging into the PowerSchool Parent Portal. The user name must be unique. If you enter a user name that is already in use, you will be prompted to select or enter another user name.

**Password** – Must be a minimum of 6 characters. When entering your password a colored bar will appear to the right – this indicates the strength of the password.

The more color that fills up the bar, the stronger the password. **Please note that the password is case sensitive.** 

**Re-enter Password** – Re-enter your password. The password you enter must match what you entered in the Password field.

4. At the bottom of the screen enter the Student Name, Access ID, Access Password, and choose a relationship to link your student(s) to your new login. If you have more than one student you can enter all of their names, Access IDs, and Access Passwords on this page. Once all information has been entered click Enter.

| inter the Access ID, Access Pass<br>our Parent Account | word, and Relationship for each student you wish to add | d t |
|--------------------------------------------------------|---------------------------------------------------------|-----|
| 1                                                      |                                                         |     |
| Student Name                                           |                                                         |     |
| Access ID                                              |                                                         |     |
| Access Password                                        |                                                         |     |
| Relationship                                           | Choose                                                  |     |
| 2                                                      |                                                         |     |
| Student Name                                           |                                                         |     |
| Access ID                                              |                                                         |     |
| Access Password                                        |                                                         |     |
| _                                                      |                                                         |     |

Once you click Enter you will be taken to the Parent Portal log in screen and should see the following:

| Enter your Userna<br>account. | me and Password to start using your new |
|-------------------------------|-----------------------------------------|
| Parent Sign I                 | n                                       |
| Select Language               |                                         |
| English                       | ×                                       |
| Username                      |                                         |
| Password                      |                                         |
|                               | Having trouble signing in?              |
|                               |                                         |

You can now log into the Parent Portal using the User Name and Password you created. Once you are logged into the Parent Portal you can manage your account by clicking the Account Preferences button. If you have more than one student, you will see buttons to switch between your student's information.

# Navigating through Parent Portal

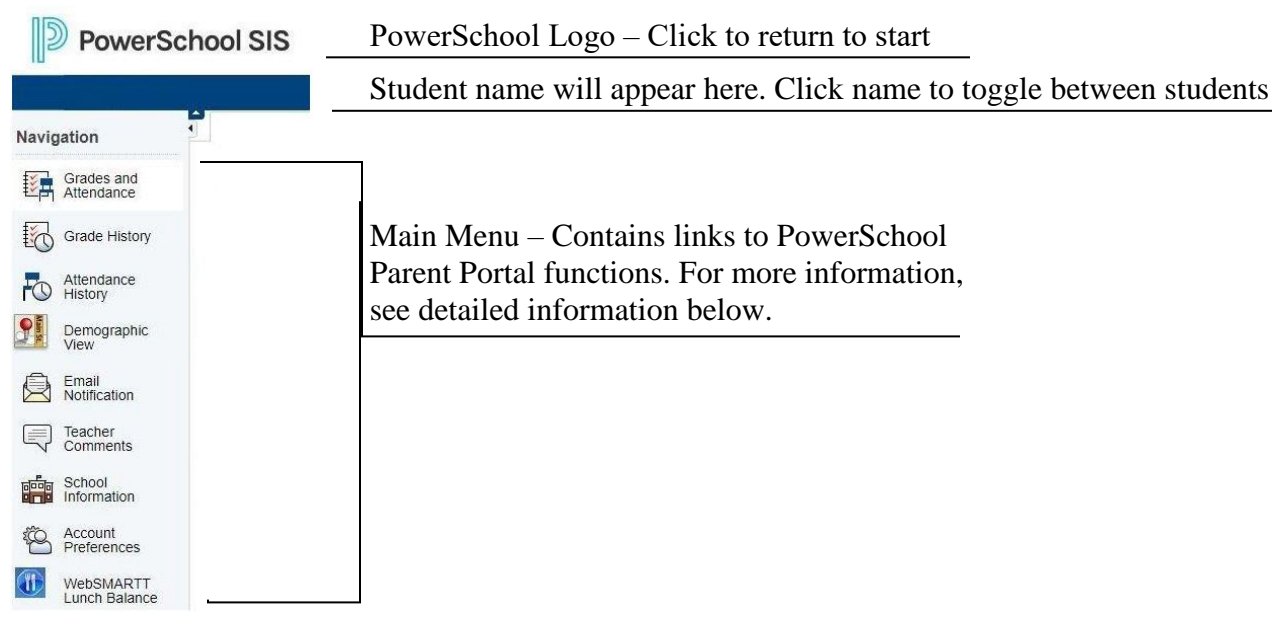

#### **Grades and Attendance**

Use this page to view the grades and attendance for the student in the current year. The legend at the bottom of the page displays the attendance codes and their meanings.

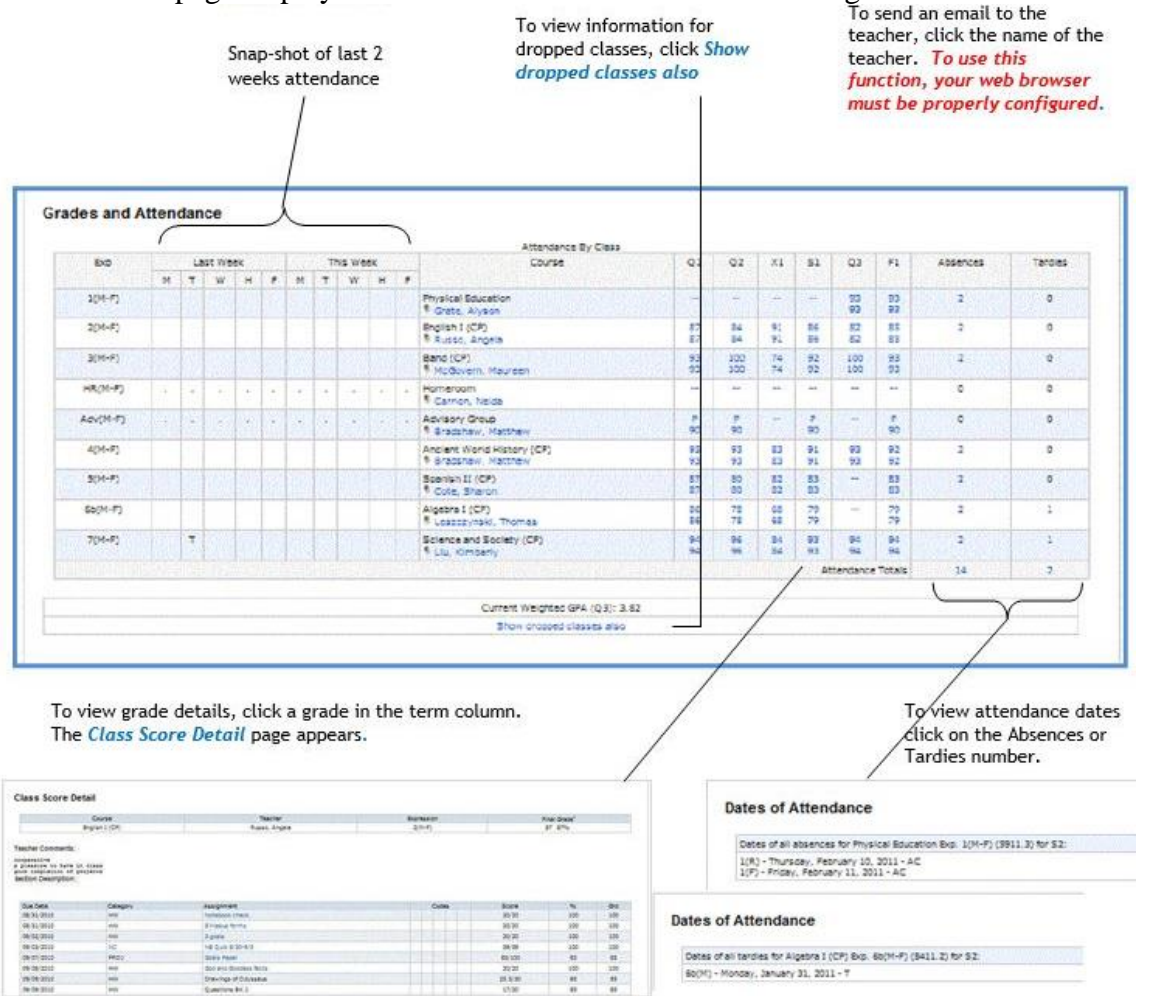

## **Attendance History**

Use this page to view attendance records for the student in the current year. The legend at the bottom of the page displays the attendance codes and their meanings.

#### Meeting Attendance History

|                                                        |            |   | 6/ | 23 | 6/ | 29 |     |     |     | 6/; | 30- | 7/  | 6 |   |   | .3  | 7/7 | -7  | /1: | 3 |   |   | 7/ | 14 | -7/ | 20 | > |     | 7   | 12 | 1- | 7/  | 27  |   |     |     | 7  | /21 | 8-8 | /3 |   |   |   | 1 | 8/4 | -8/ | 10 |     |
|--------------------------------------------------------|------------|---|----|----|----|----|-----|-----|-----|-----|-----|-----|---|---|---|-----|-----|-----|-----|---|---|---|----|----|-----|----|---|-----|-----|----|----|-----|-----|---|-----|-----|----|-----|-----|----|---|---|---|---|-----|-----|----|-----|
| Course                                                 | Expression | М | т  | W  | H  | F  | s : | 5 A | ŧ); | ΓV  | VE  | 1 F | S | s | N | i J | W   | / Н | F   | s | s | м | т  | W  | н   | F  | s | S I | 6 1 | 1  | N  | H I | E S | S | S 1 | и 1 | F١ | W   | н   | F  | s | s | М | τ | W   | н   | F  | s : |
| Criminal Justice<br>Baldwin, D<br>E: 6/22/08 L: 8/9/08 | 1(A)       |   |    | A  |    | -  |     |     |     |     |     |     |   |   | т |     |     | т   |     |   |   |   |    |    |     |    |   |     | 1   |    | Ą  |     |     |   |     |     | 00 | sR  | SR  |    |   |   |   |   |     |     |    |     |

### **Account Preferences**

Use this page to change account login information and add/delete student associations. Edit user name and password by clicking on the pencil icon.

| Profile Students                                                 |                                               |                                                                |                                                           |
|------------------------------------------------------------------|-----------------------------------------------|----------------------------------------------------------------|-----------------------------------------------------------|
| Account Preferences - Profile                                    |                                               |                                                                |                                                           |
| If you want to change the name, e-mail address, user n password. | ame or password associated with your Parent/G | uardian account, you may do so below. Please click the corresp | ponding Esit button to make changes to your user name, or |
|                                                                  | First Name:                                   | Jennifer                                                       |                                                           |
|                                                                  | Last Name:                                    | Barriga                                                        |                                                           |
|                                                                  | Email:                                        | jbarriga@derbyps.org                                           |                                                           |
|                                                                  | User Name:                                    | joarriga 🔀                                                     |                                                           |
|                                                                  | Current Password:                             | -2                                                             |                                                           |
|                                                                  |                                               | Factoria (Second                                               |                                                           |

To add additional students to this account you will need to know the student's Access ID and Access Password. At the top of the page, switch to the Students tab.

Account Proforances Profile

| Profile Stu       | udents    |   |  |
|-------------------|-----------|---|--|
|                   |           |   |  |
|                   |           |   |  |
| Student           |           |   |  |
|                   |           |   |  |
| Student Access In | formation |   |  |
| Student Name      | 1         |   |  |
| Access ID         |           |   |  |
| Access Password   |           |   |  |
|                   | Choose    | ~ |  |
| Relationship      |           |   |  |